**Purchasing Policies** The University of Mississippi End User Documentation 6/2009

| Three ways to         | 1 – Purchase Order.                                                        |
|-----------------------|----------------------------------------------------------------------------|
| purchase items        | 2 – Credit Card.                                                           |
| -                     | 3 – Account Office's "Request for Payment" form.                           |
| Purchase requisitions | If the total of your purchase requisitions is less than \$5,000 (including |
| less than \$5,000     | shipping), a telephone quote is sufficient for the Purchasing              |
| including shipping    | Department to turn your requisition into an Order.                         |
| Purchase requisitions | By State law the University must obtain two valid written quotes. The      |
| over \$5,000 <        | department may fax quotes to Purchasing with reference to the SAP          |
| \$50,000.             | Requisition number (see quotes below). However, Purchasing does            |
|                       | reserve the right to solicit additional quotes. The Purchasing             |
|                       | Department will issue the order after the state laws and University        |
| (Exceptions – State   | policies are met.                                                          |
| Contract & EPL List)  |                                                                            |
| Quotes                | For a quote to be valid it must have the following:                        |
|                       | 1 – On vendor's letterhead                                                 |
|                       | 2 – Adequate description                                                   |
|                       | 3 – Unit Price                                                             |
|                       | 4 – Cash Terms (Net 30 days or 2% discount if paid in 10 days.             |
|                       | 5 – F.O.B. Terms (Shipping Point – University's paid                       |
|                       | (Delivered – Vendor is responsible)                                        |
| Encumbrance of funds  | When the Purchase Requisition is processed the departmental funds          |
|                       | are encumbered at that time.                                               |
| G/L Account (Object   | Departments should try to ensure that the correct G/L Account is           |
| Code)                 | being used                                                                 |
|                       | (http://www.olemiss.edu/projects/discover/Accounting_index.html).          |
| Purchase requisitions | By State law the University must go out for sealed bids when the total     |
| \$50,0000 and over.   | amount of an order is \$50,000 or over.                                    |
| Splitting Orders      | Departments should not split orders to stay under \$5,000 or stay under    |
|                       | \$50,000.                                                                  |
| Departmental Credit   | No items of equipment should be purchased on the departmental credit       |
| Card                  | card.                                                                      |
| State Contract Items  | www.dfa.state.ms.us                                                        |
|                       | Select Purchasing and Travel (left click)                                  |
|                       | Select State Contracts (left click)                                        |
| EPL List              | www.its.state.ms.us                                                        |
|                       | Select EPL (left click)                                                    |